## 第4章 アプリケーションの利用

この章では、当センター実習室のパソコンに実装されている Mac 対応のソフトウェア(アプリケーションとも言われます)の基本的な使い方の概要について簡単に説明します。

## 4.1 Dock 概要

Mac では、デスクトップ下部に表示されている Dock と呼ばれるメニューからアプリケーションを 選択できます。マシンにより、表示される Dock の内容が異なります。

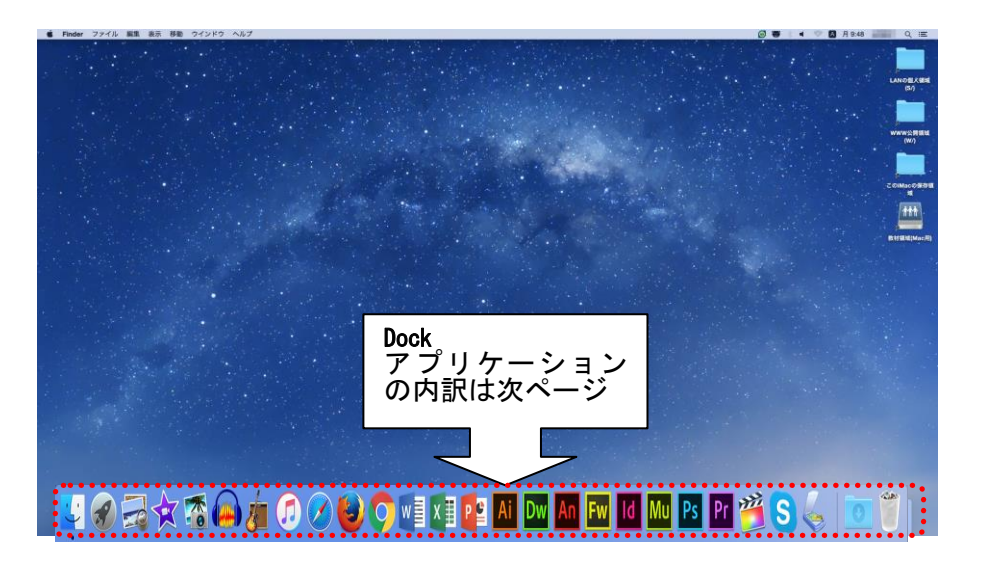

## 4.2 Dock 内訳

Dock 拡大図

ダウンロードフォルダ

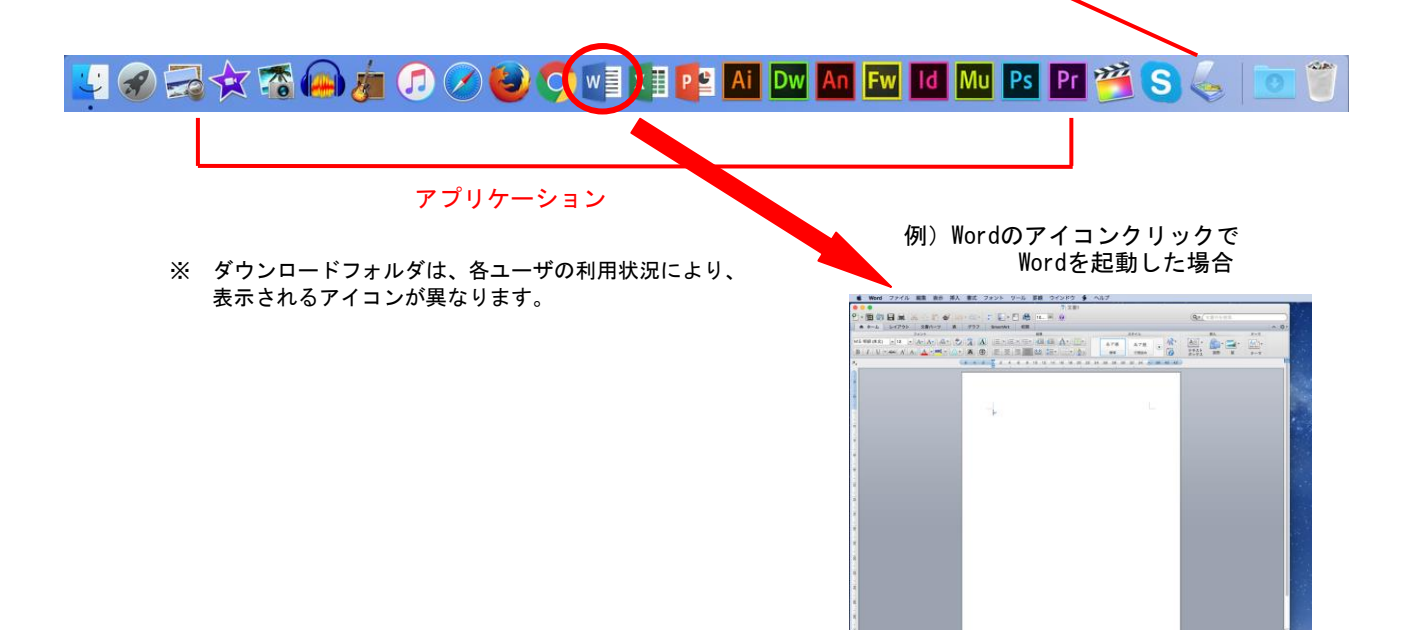

## Dock アプリケーションについて (Dock 右側から)

| Dock 上の<br>アイコン | アプリケーション名                                       | 概 要         |
|-----------------|-------------------------------------------------|-------------|
|                 | EPSON SCAN                                      | スキャナソフト     |
| S               | skype for Mac                                   | 音声通話        |
|                 | Final Cut Pro X<br>(第11実+第12実3台のみ)              | 動画編集        |
| Pr              | Adobe Creative Cloud(PremierePro)<br>(第11 実のみ)  | 動画編集        |
| Ps              | Adobe Creative Cloud(Photoshop)<br>(第 11 実のみ)   | 画像作成        |
| Mu              | Adobe Creative Cloud(Muse)<br>(第 11 実のみ)        | Web デザイン    |
| ld              | Adobe Creative Cloud(InDesign)<br>(第 11 実のみ)    | ページレイアウト    |
| Fw              | Adobe Creative Cloud(FireWorks)<br>(第 11 実のみ)   | 画像編集        |
| Fl              | Adobe Creative Cloud(Flash)<br>(第11 実のみ)        | Flash 作成    |
| Dw              | Adobe Creative Cloud(DreamWeaver)<br>(第 11 実のみ) | ホームページ作成    |
| Ai              | Adobe Creative Cloud(Illustrator)<br>(第 11 実のみ) | 画像編集        |
| P 🔮             | Office2011(PowerPoint)                          | プレゼンテーション   |
| x 🔳             | Office2011(Excel)                               | 表計算         |
| w               | Office2011(Word)                                | ワープロ        |
| $\bigcirc$      | Google Chrome                                   | Web ブラウザ    |
|                 | Mozilla Firefox                                 | Web ブラウザ    |
|                 | Safari                                          | Web ブラウザ    |
| •               | iTunes                                          | 音声・動画       |
|                 | iLife11(GarageBand)                             | デジタルミュージック  |
|                 | Audacity                                        | 音声編集        |
| *               | iLife11(iMovie)                                 | ムービー作成      |
|                 | iLife11(iPhoto)                                 | フォト         |
|                 | プレビュー                                           | PDF 表示、画像表示 |

※ Dock の左側から2つと右側の2つはアプリケーションではありません。